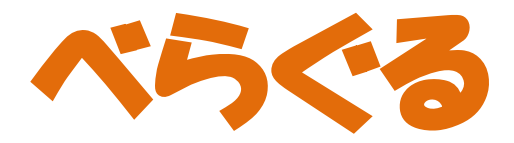

## Various Languages Gourmet

### もくじ

| <  | ユーザ>        |   |   |   |     |
|----|-------------|---|---|---|-----|
| 1. | べらぐるにログインする | • | • | • | • 1 |
| 2. | 飲食店を探す・・・・  | • | • | • | • 3 |
| 3. | メニューを見る・・・・ | • | • | • | • 4 |
| 4. | 飲食店を評価する・・・ | • | • | • | • 6 |
| 5. | 困ったときは・・・・  | • | • | • | • 6 |
| <  | 飲食店>        |   |   |   |     |
| 6. | べらぐるにログインする | • | • | • | • 7 |
| 7. | 料理を登録する・・・・ | • | • | • | • 9 |

# 1. べらぐるにログインする

さっそくべらぐるにログインしてみましょう。 初めて使う場合はユーザ情報登録(P2)を行ってください。

#### 1.1 ログイン画面

Safari を用いて QR コードに記されている URL へ アクセスすると、図1に示すログイン画面が表示 されます。

①言語切り替えバー

表示に使う言語を切り替えることができます。 ②べらぐる?

べらぐるの説明を表示します。

③ログインフォーム

ユーザ情報登録の際に取得した ID を入力すると べらぐるにログインできます。

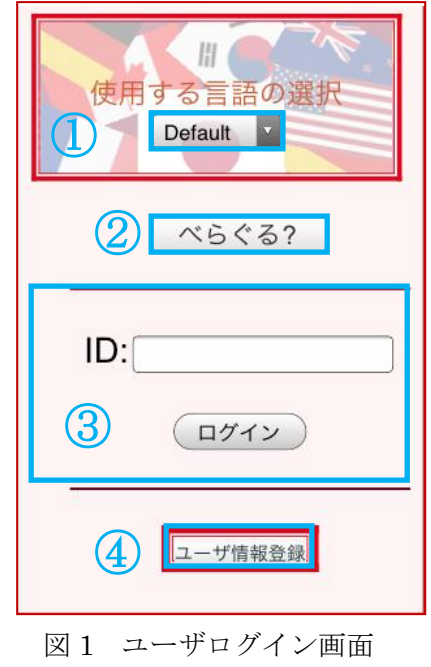

④ユーザ情報登録

べらぐるを初めて使う場合、新しくユーザの情報を 登録します。ここで登録した情報をもとに、 べらぐるマップ(P3)や、べらぐるメニュー(P4)で おすすめの飲食店や料理を表示します。

●新規登録手順

(1) 使用言語の選択

まず使用言語を選択します。これ以降、画面表示はこのとき選択した言語で行います。 (2) ユーザ情報登録

ニックネームや、食の好み、信仰宗教などの登録を行います。

それぞれの項目を入力したら確認を押してください。

(3) 食材指定

| アレルギー キーワード  | 次に、ユーザが食物アレルギーのある食材と    |
|--------------|-------------------------|
| 検索           | 嫌いな食材を登録します。            |
| 検索           | どちらの項目も登録方法は同じです。       |
| カテゴリー        |                         |
| 穀類 芋/でんぷん類   | 追加を選択すると、図2の画面でキーワードと   |
| 砂糖/甘味類 豆類    | カテゴリから食材名を検索できます。       |
| 種実類 野菜類 果実類  | 該当する食材名にチェックを入れて追加を押してく |
| きのこ類 藻類      | ださい。                    |
| 魚介類 肉類 卵類    | チェックを入れた食材が画面下部に        |
| 乳類 油脂類 菓子類   | 一覧で表示されます。              |
| 飲料類 調味料/香辛料類 | 続けて食材の検索・追加を行い、         |
| 完了           | 編集が終了したら完了を選んでください。     |

図2 食材検索

(4) 登録完了

入力完了を押すと登録を完了し、
・べらぐるにログインする際に使う ID
・ユーザ情報を編集する際に使うパスワード
を発行します。(図 3)

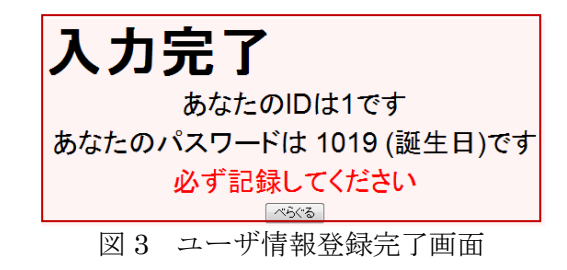

べらぐるを選択すると自動的にログインし、トップ画面(図 4)を表示します。

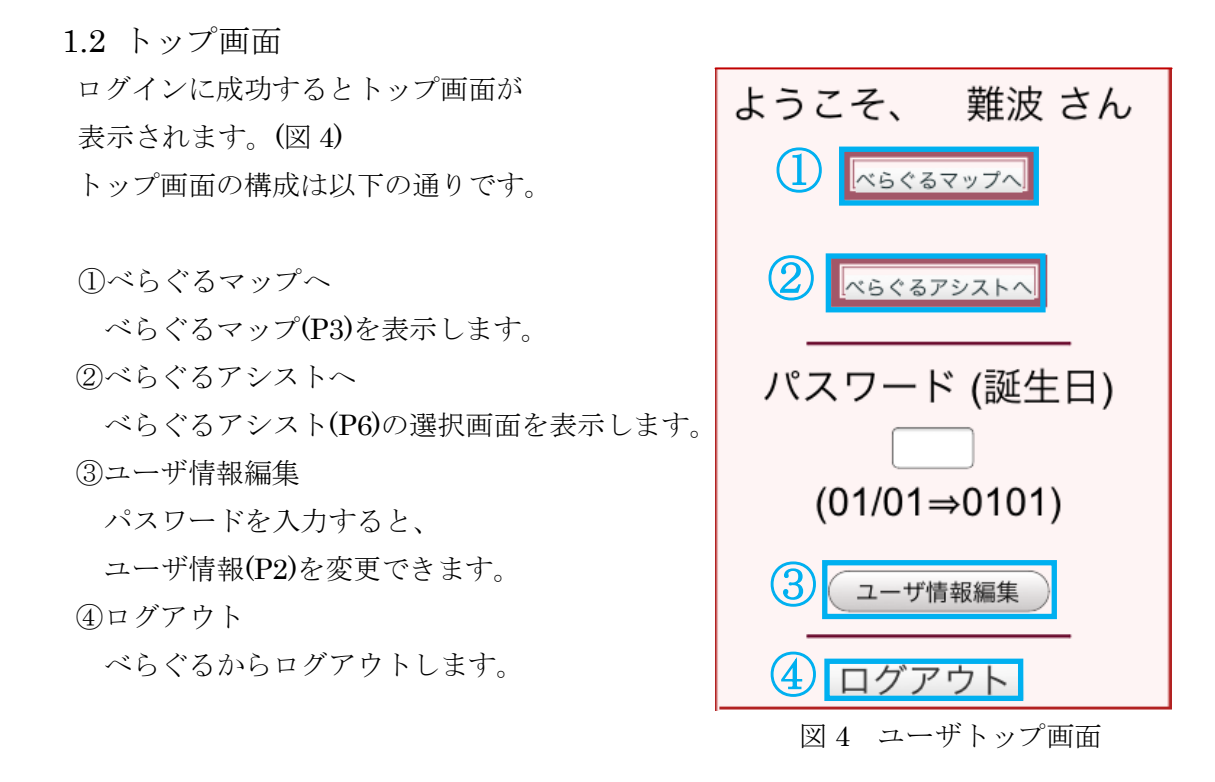

## 2. 飲食店を探す

ユーザ情報の登録が完了したら、べらぐるを使って飲食店を探してみましょう。

トップ画面から、

べらぐるマップへを選択すると
 べらぐる対応飲食店をマップ上に
 表示します。(図 5)
 マップ上の飲食店の表示には、
 各飲食店のメインジャンルの
 アイコンを使用しています。

以下で画面構成を説明します。

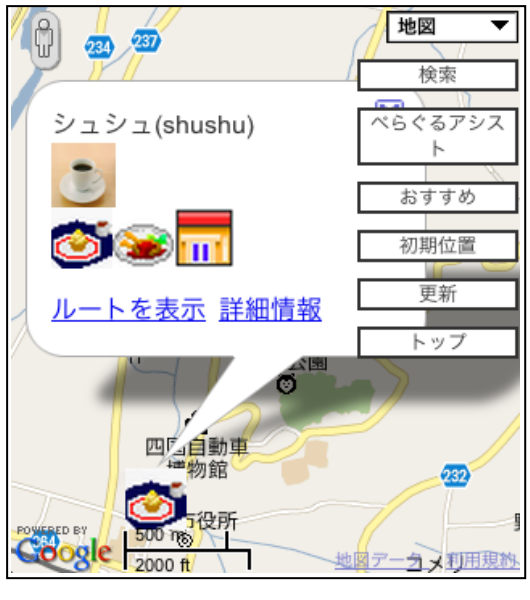

図5 べらぐるマップ

#### 検索

知りたい情報から飲食店を検索できます。

- ・料理のジャンル
- ・距離(半径〇km 以内)
- ・値段(〇円以下)

から条件を指定し、検索を押してください。

おすすめ

ユーザ情報に登録した食の好み、趣味などの情報から、おすすめの飲食店を表示します。

#### 詳細情報

詳細情報を選択すると、外観写真やジャンル、営業時間など、 飲食店の詳細情報を表示します。

<u>ルートを表示</u>

現在地付近の飲食店を表示し、現在地から飲食店までのルート表示を行います。 それでも迷ってしまったときは、「べらぐるアシスト」(P6) に 道を尋ねる例文があるので参考にできます。

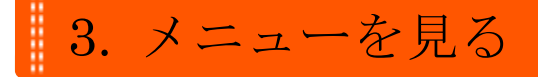

次に、べらぐるメニューを見てみましょう。

飲食店のメニューに貼り付けされている QR コードを読み取ると、 ユーザ情報登録の際に設定した言語でメニューを表示します。

#### 3.1 メニューの表示

3.1.1. QR コードの読み取り

飲食店のメニューに貼り付けされている QR コードを読み取ります。

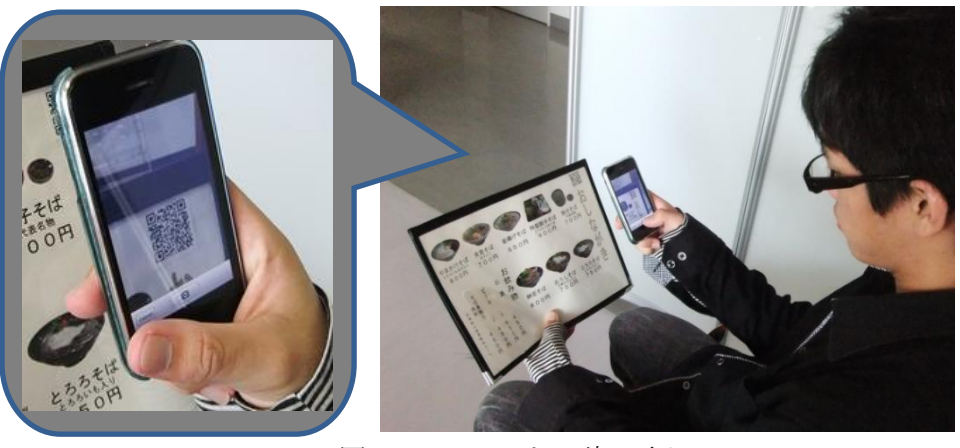

図6 QRコードの読み取り

3.1.2. メニュートップ画面

ユーザ情報登録の際に発行された ID を入力すると、

メニュートップ画面が表示されます。(図7)

カテゴリ別に料理を閲覧でき、料理名を選ぶと料理の詳細情報を表示します。

①一覧表示

料理のカテゴリごとにメニュー一覧を表示します。 ②注文リスト

注文リストを確認できます。

メニュー一覧上部からも見ることができます。

③べらぐるアシスト

べらぐるアシスト(P6)を表示します。

注文時や食事中に使う例文や、マナーを確認できます。 ④フィルタリング

ユーザ情報に登録したアレルギーのある食材や嫌いな 食材を含む料理について、それぞれ警告を表示するか、 はじめから料理を表示しないかを設定できます。

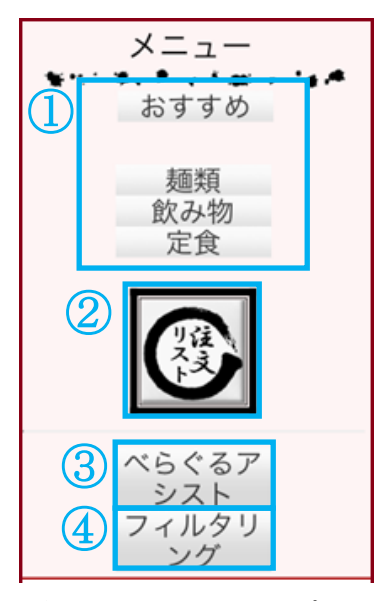

図7 メニュートップ画面

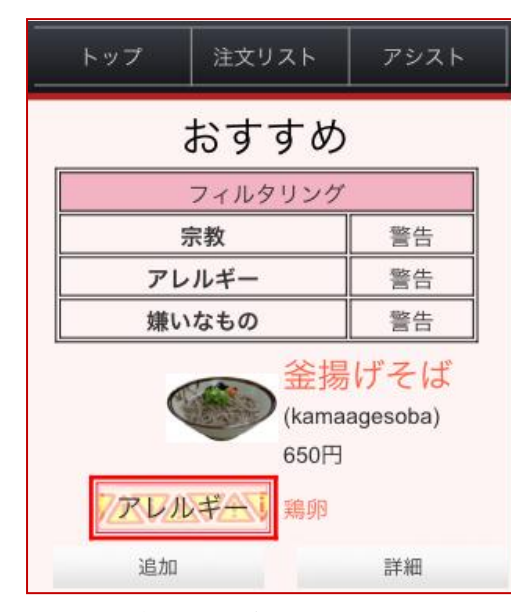

#### 3.1.3. メニューの表示

トップからカテゴリを選択すると、 料理を表示します。

注文したい料理があったら **追加**を選択してください。 画面上部に追加のメッセージが表示され、 注文リストに料理が追加され、 現在の合計金額が表示されます。

図8 べらぐるメニュー

#### 3.2 注文リスト作成

注文リストに追加した料理を確認したいときは図8の注文リスト、

またはメニュートップ画面(図7)で注文リストを押します。

料理を選び終わったら注文リスト上で注文を選択してください。 合計金額が再計算され、表示されるので画面を店員に提示すれば注文が完了します。

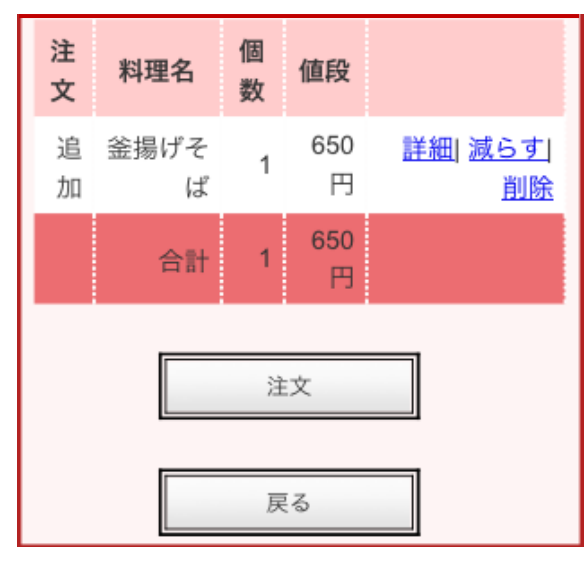

図9注文リスト

### <u>詳細</u>

料理の詳細情報を表示します。

<u>減らす</u> 注文する個数を減らすことが できます。

## 削除

注文リストから料理を削除します。

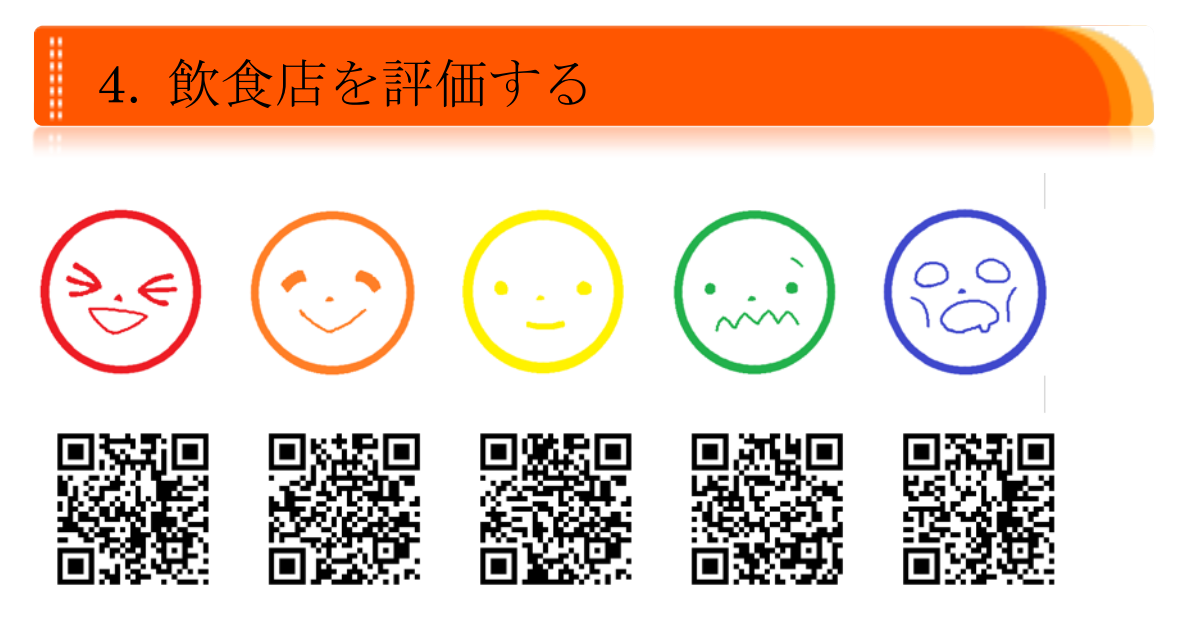

図 10 べらぐるサイン

ユーザは会計時に飲食店への評価、感想をべらぐるサインの中から選び

携帯端末で QR コードを読み取ります。

選んだマークは統計情報に記録され、ユーザが飲食店を探す際にべらぐるマップから見る ことができます。

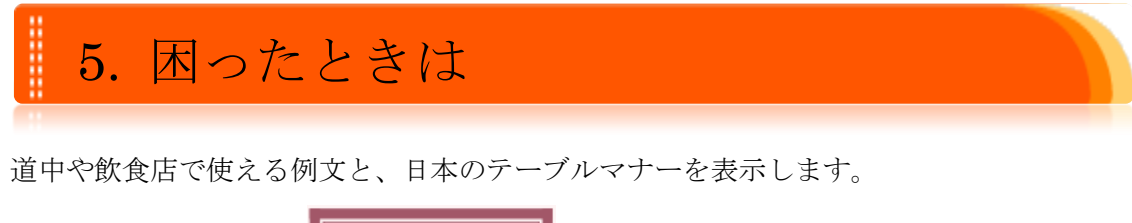

トップ画面(図 4)、から べらぐるアシストへ を選んでください。 べらぐるメニューの アシスト からも見ることができます。

5.1 例文リスト

道を聞くときや注文時に使える例文を、日本語とユーザの使用言語で表示します。 ユーザは一覧から例文を選んで相手に見せることで、意思を伝える手助けにできます。 画面上部の検索を選択すると検索ページを表示します。目的に合わせて検索が可能です。

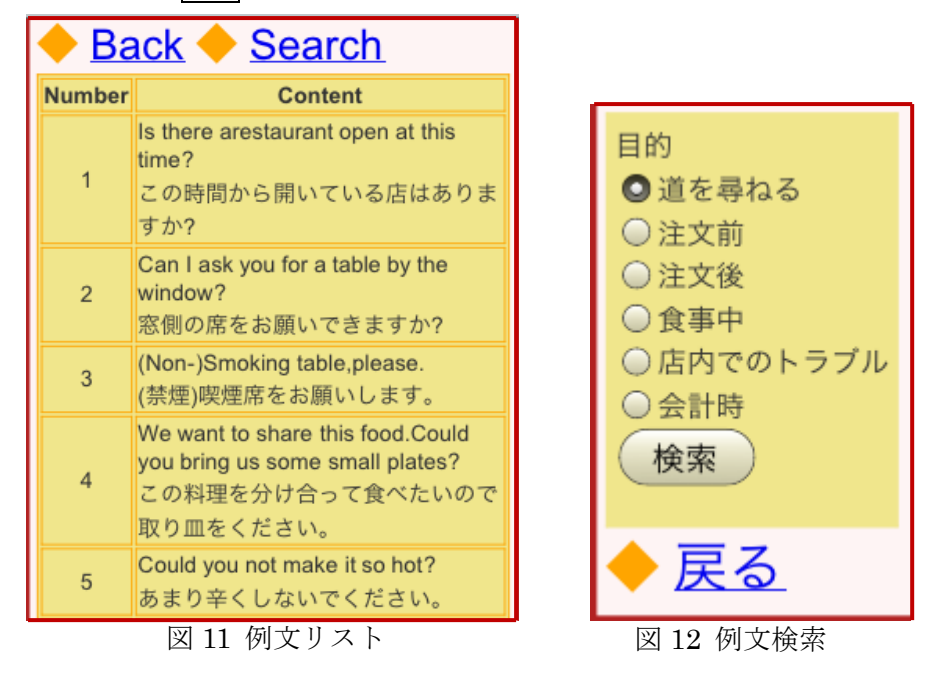

5.2 マナーリスト

主なテーブルマナーを一覧で表示します。

チップはいらない、小皿は手に持つ、など日本ならではのマナーを表示し、 ユーザと飲食店側が互いに気持ちよくいられるようにします。

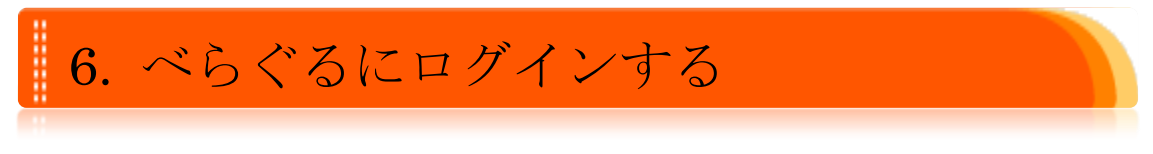

まずは Web ブラウザを開き、以下の URL にアクセスしてください。 http://192.168.11.100/vlg 6.1 ログイン画面

べらぐるにアクセスすると、まず図 13 に示すログイン画面が表示されます。 初めて使う場合は新規登録を選択してログインメールアドレスとパスワードを 取得する必要があります。

| ~~6<*7          | るとは ?   |
|-----------------|---------|
| ログイン:<br>パスワード: | 新规、     |
| Remember me     | ───~~G0 |
| ログイン            |         |

図 13 飲食店ログイン画面

#### 6.2 トップ画面

ログインすると飲食店専用のトップ画面を表示します。 飲食店側のトップ画面は図14のような構成になっています。

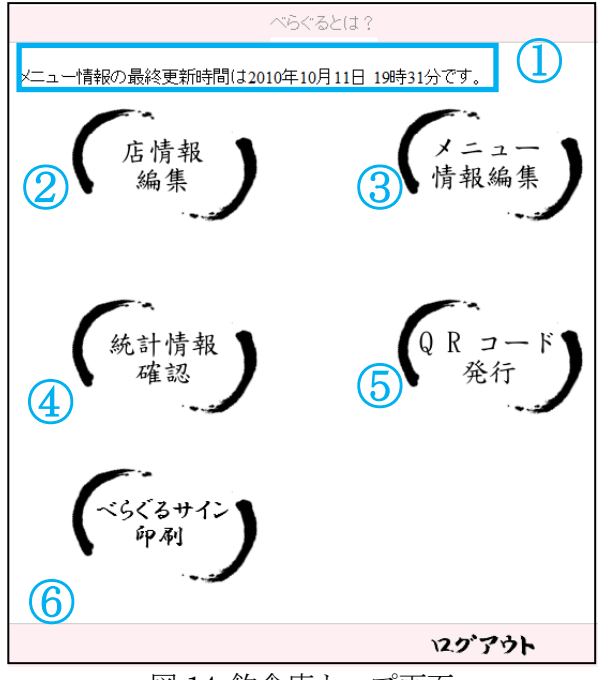

図 14 飲食店トップ画面

①最終更新履歴

最後にメニュー情報の更新を行った日時が表示されます。

②店情報編集

登録した飲食店情報を編集できます。

③メニュー情報編集

→P.10 メニュー情報編集 へ

④統計情報確認

ユーザの飲食店への来客者数や人気メニューなどを閲覧できます。

ユーザが登録した情報から、性別や趣味、同行者との関係などをグラフで表示します。 オンマウスで具体的な数値が表示されます。

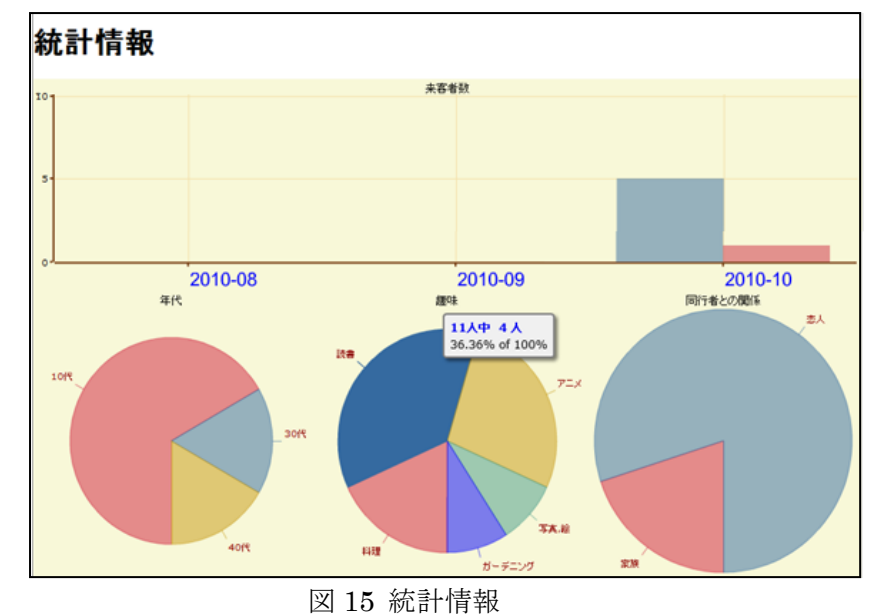

⑤QR コード発行

べらぐるメニューの URL を記録した QR コードを表示します。

印刷して既存のメニューに貼り、ユーザが QR コードを読み取れるようにしてください。 ⑥べらぐるサイン印刷

べらぐるサイン(P6,図 10)の一覧を表示します。印刷して会計に置いてください。

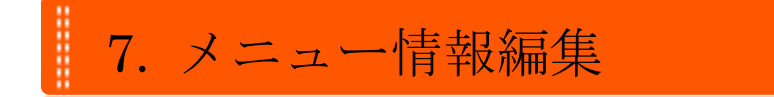

7.1 新規作成

新しく料理をメニューに追加します。

#### 7.1.1. テンプレート検索

登録する料理のテンプレートを検索します。

飲食店独自の料理など、テンプレートがない場合は一から登録することもできます。

| メニュー情報登録                                                           | ご飯物 麺類 パンピザ 焼き物 揚げ物 棄物 炒め物 刺身                  |
|--------------------------------------------------------------------|------------------------------------------------|
| <ul> <li>料理テンプレートを探す</li> <li>キーワード検索</li> </ul>                   | 鍋料理】 サラダ(積物) 汁物) 飲み物) デザート) 海外の料理)             |
| 検索                                                                 |                                                |
| カテゴリ<br>(2000) 第88 バルビリ 魚806 風灯物 魚8<br>(第838) (サラダ(506) 汁物 飲み物 デザー | <sup>2</sup> 随動 1000<br>3 時の回週 キーワード、またはカテゴリから |
| • 新規料理登録                                                           | 料理テンプレートを選択してください。                             |
| 料理名ローマ字<br>カテゴリ 2000 - 値段 円                                        |                                                |
| • 登録料理一覧                                                           |                                                |
| <ul> <li>レイアウト設定</li> </ul>                                        |                                                |
| <u>トップへ戻る</u>                                                      |                                                |

図 16 メニュー情報編集画面

7.1.2. 料理登録

テンプレートを選択したら、登録料理一覧から編集を行い、

べらぐるメニューを作成します。

- ・<u>材料編集</u>を選び、ユーザ情報登録のアレルギー・嫌いな食べ物(P3,図 3)と 同様に食材を選び、料理を登録します。
- ・編集を選択して調理方法や値段、注意事項を入力してください。

編集が完了すると、入力内容が新しく料理一覧に追加されます。

・セット料理を登録したいとき

定食など、いくつかの料理をセットで販売している場合は、登録方法が異なります。 新規料理登録で、カテゴリを「定食」にし、「覧に追加」を選択します。 続けて登録料理―覧から編集を行います。料理のカテゴリを選択し、単品料理と 同様に材料と登録してください。

7.2 レイアウト設定

べらぐるメニューのレイアウトを変更できます。